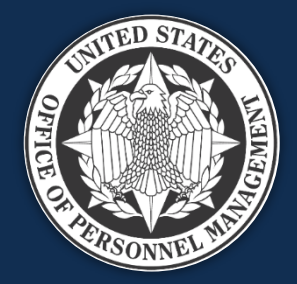

# USA Staffing Installing & Using the Microsoft Authenticator App to Access Power BI

V1-May 2023 V2- June 2023

*Published by OPM HR Solutions FOR INTERNAL USE ONLY* 

### Power BI Multi-Factor Authentication

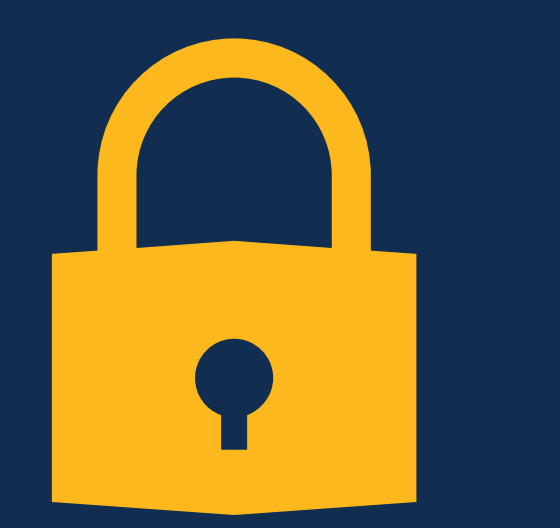

#### **Current Status**

- To gain access to Power BI reports through USA Staffing, users are asked to verify their identity as members of the connect.opm.gov Azure domain via the Microsoft Authenticator app.
- An iPhone or Android device must be used for the Authenticator app.
- This is a temporary solution while OPM works towards providing a multi-factor authentication alternative to eliminate the need for the Authenticator app.

## Initial Authenticator App Set Up Workflow

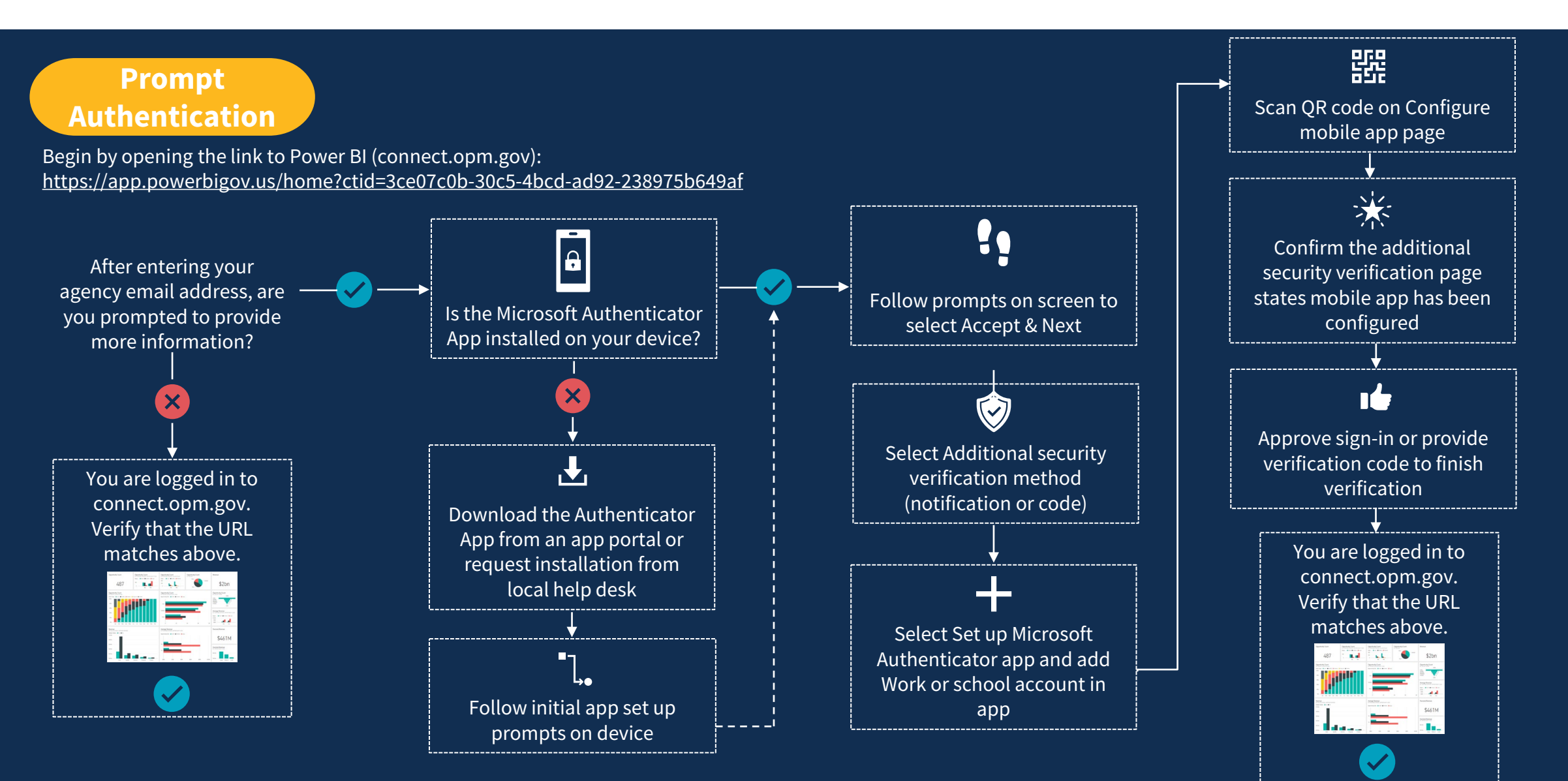

# Verify Installation

You may already use the Microsoft Authenticator app for multi-factor authentication into other applications. If you already have the app installed, move forward with following the steps on the screen for set up to use with connect.opm.gov. Even if your username appears in the app, the account is not set up as a verification method until you complete the registration.

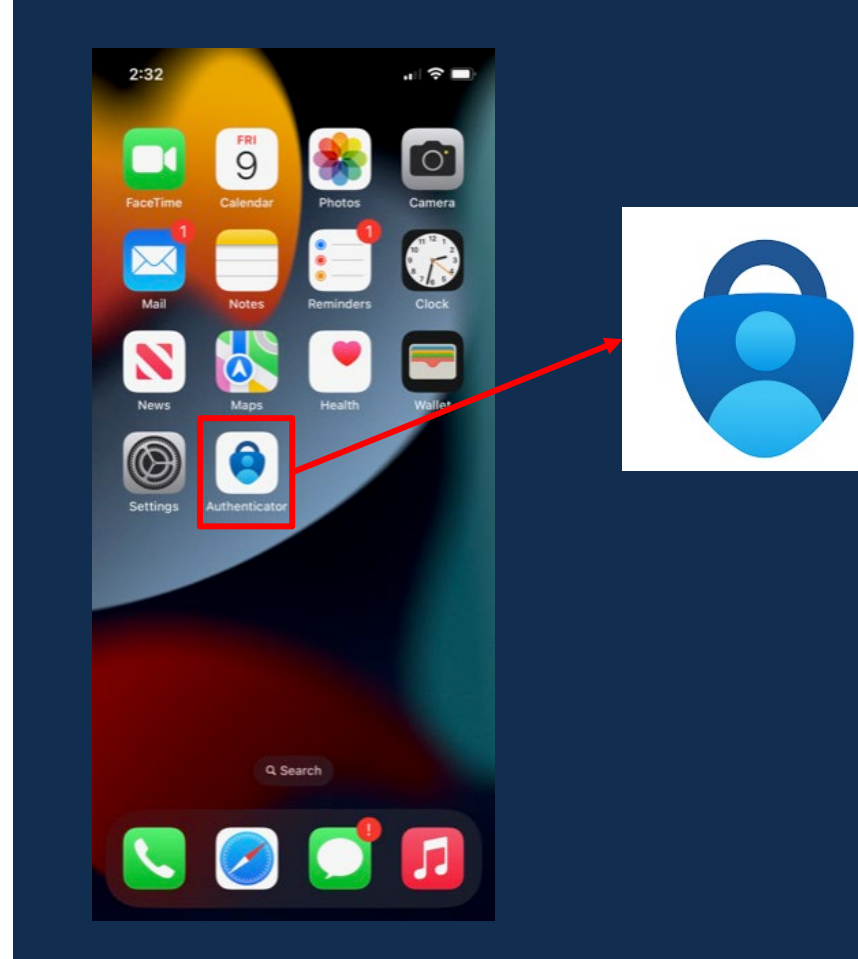

### **Download the Authenticator App**

#### Download the Microsoft Authenticator App:

- In your app portal or app store on your device, tap **Get** or **Install** to begin downloading Microsoft Authenticator
- Once the download has completed, tap Open

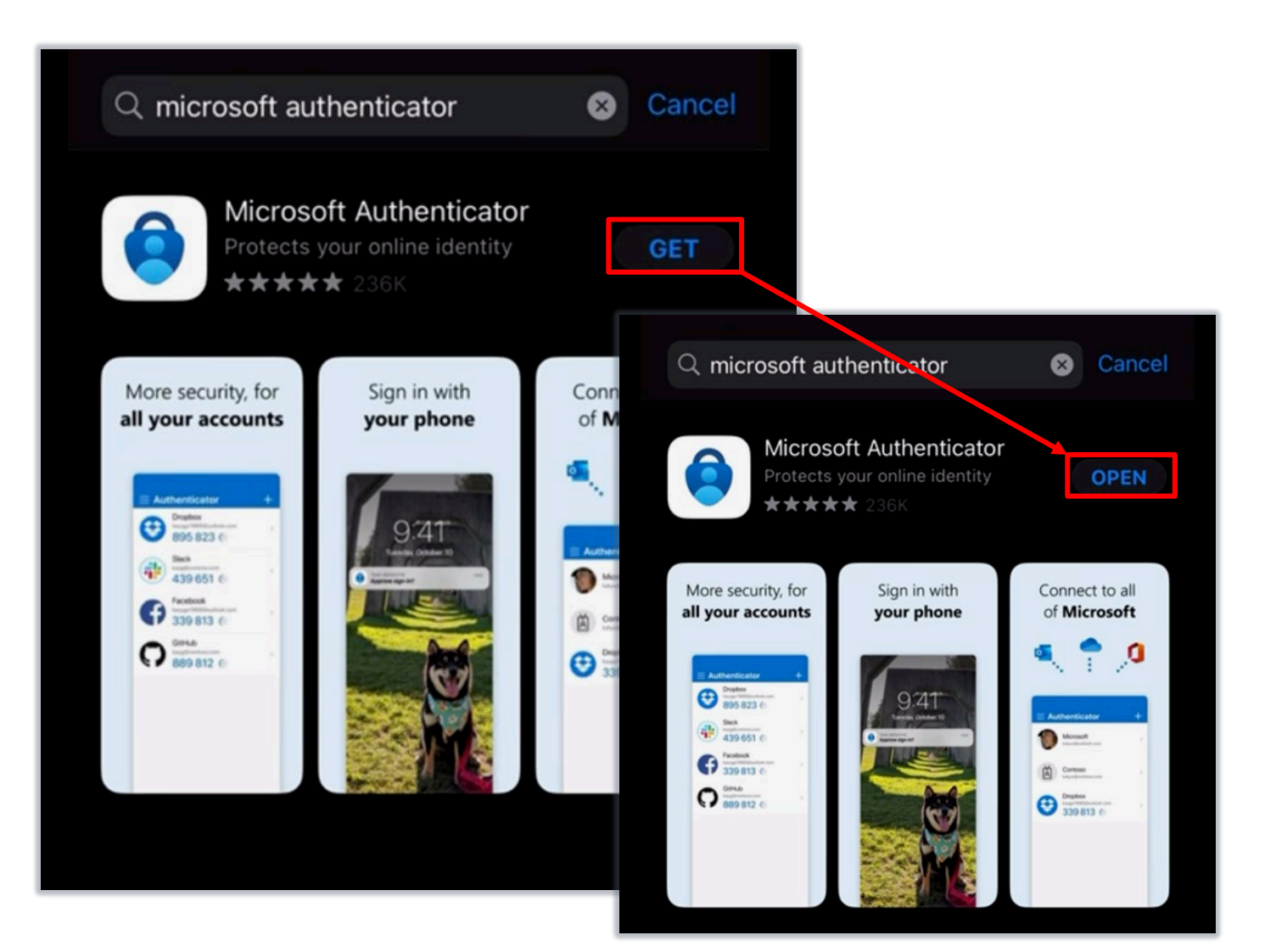

### ٦. Initial Microsoft Authenticator Set Up

If setting up the Authenticator app for the first time, you may see the following screens:

#### Help Improve Microsoft Authenticator:

Tap Continue to go to the next screen.
 You do not have to share app usage data to Microsoft.

#### Scan QR Code:

 Tap Scan a QR code to proceed with the download of Microsoft Authenticator. Tap OK to allow the app permission to access the camera.

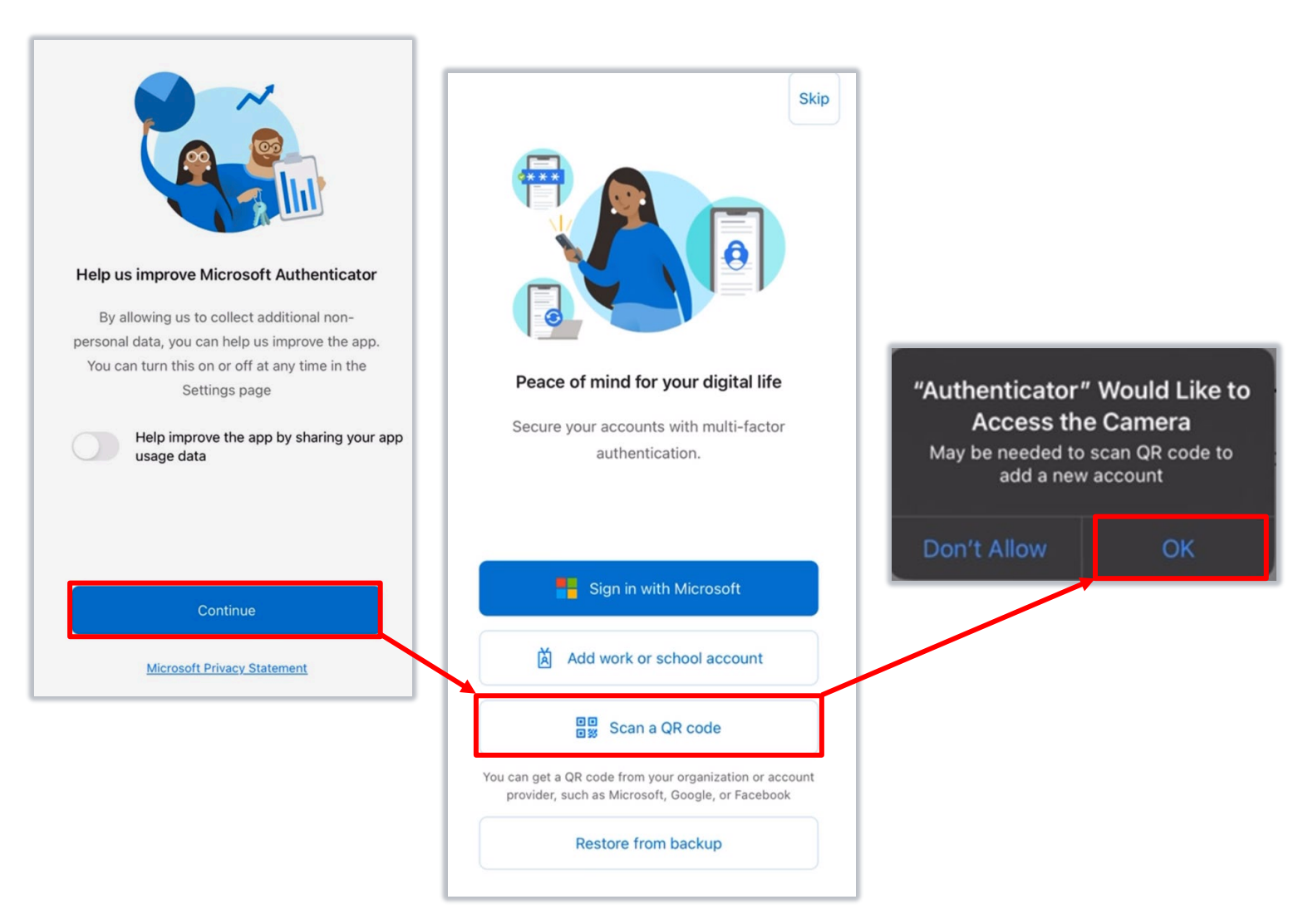

# **!** Follow Prompts on Screen

On your computer screen, select **Accept** and **Next** to complete multi-factor authentication.

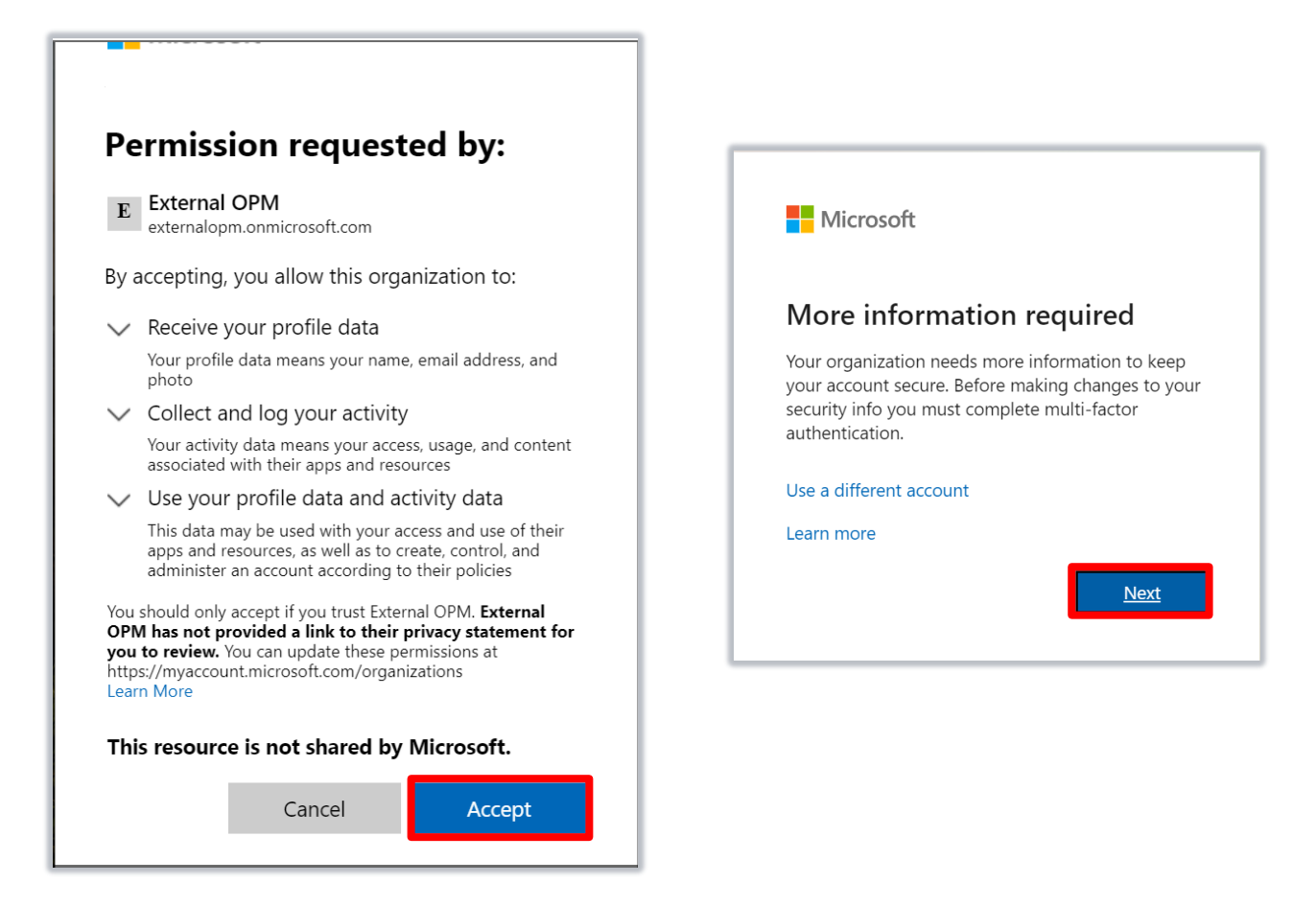

### Select Additional Security Verification

On the Additional Security Verification page:

- In "Step 1: How should we contact you?" section, select **Mobile app**
- Select Receive notifications for verification or Use verification code
  - The option to receive notifications for verification will send a push notification on your device to approve or deny the sign-in. You will also be prompted to enter a two-digit code.
  - The option to use verification code will require opening the app to retrieve a verification code.
  - Either method can be used for signing in to connect.opm.gov.
- Select Set up

| The Microsoft                                                                                                    | ]    |
|----------------------------------------------------------------------------------------------------|------|
| Additional security verification<br>Secure your account by adding phone verification to your password. View video to know how to secure your account<br>Step 1: How should we contact you?                           |      |
| How do you want to use the mobile app? <ul> <li>Receive notifications for verification</li> <li>Use verification code</li> </ul> To use these verification methods, you must set up the Microsoft Authenticator app. |      |
| Set up Additional security verification                                                                                                    |      |
| Secure your account by adding prone verification to your password, view video to know now to secure your account           Step 1: How should we contact you?           Mobile app         T                         |      |
| <ul> <li>Receive notifications for verification</li> <li>Use verification code</li> <li>To use these verification methods, you must set up the Microsoft Authenticator app.</li> <li>Set up</li> </ul>               |      |
|                                                                                                    | Next |

### + Set Up Microsoft Authenticator

Keep the Configure mobile app page open and switch to the Authenticator app:

- Tap the + (plus sign) to add an account
- Tap Work or school account
- Tap Scan QR code
- Use your device camera to scan the QR code
- If you are unable to utilize the QR code, there is a code below it to enter into the app

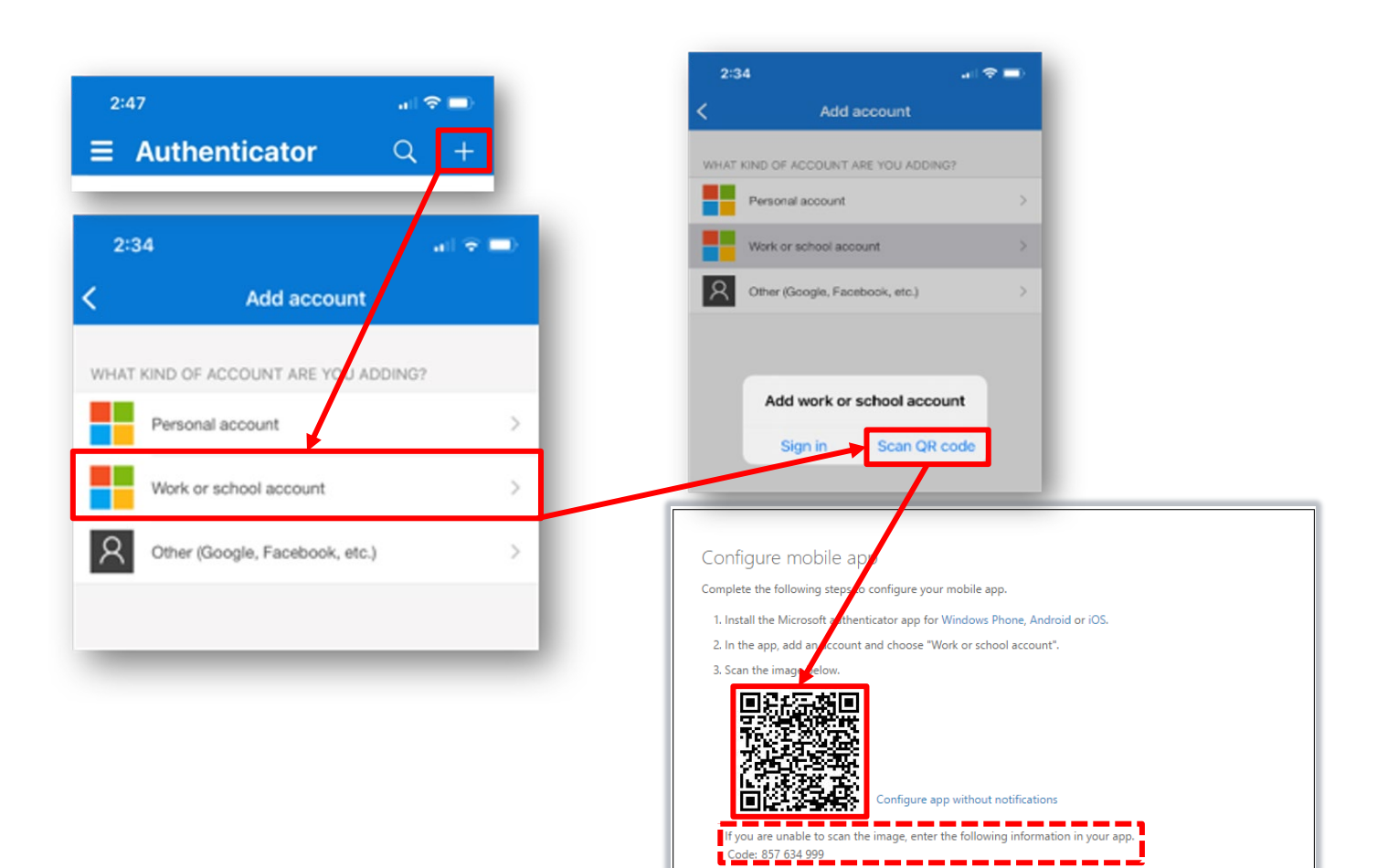

https://co1pfpad16.phonefactor.net/pad/648069390

If the app displays a six-digit code, you are done!

cance

### **\*** Confirm Configuration & Finish Verification

Confirm the message, "Mobile app has been configured for notifications and verification codes" displays. Finish verification by selecting **Next**.

| tore your account by addin | g priorie reinfeduori to y |                           | to know now to secure w  | ur account |  |
|----------------------------|----------------------------|---------------------------|--------------------------|------------|--|
|                            |                            | an passion of their fideo | to know now to secure yo | ur account |  |
| tep 1: How should          | we contact you?            |                           |                          |            |  |
| Mobile app                 | Ŧ                          |                           |                          |            |  |
| -How do you want to use    | the mobile app?            |                           |                          |            |  |
| Receive notifications      | for verification           |                           |                          |            |  |
| Use verification code      |                            |                           |                          |            |  |

If you chose "Receive notifications for verification," enter the code shown on the screen and tap **Yes** on the notification sent to your mobile device.

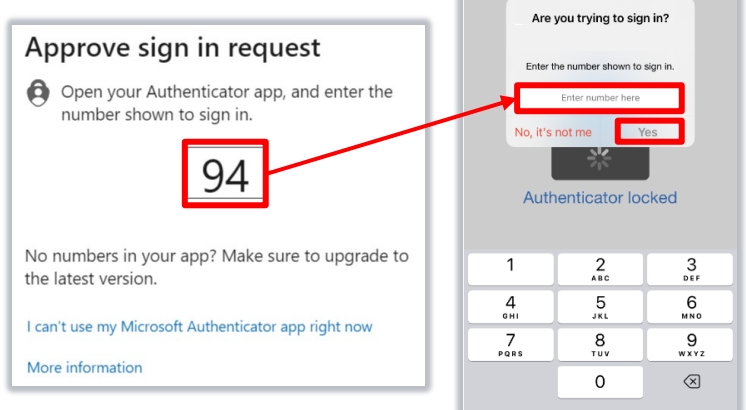

If you chose "Use verification code," copy the 6-digit code from the app into **Step 2: Enter the verification code from the mobile app** box on your computer. Select **Verify**.

| Additional                | security verif                | ication                 |                         |                 |        |        |
|---------------------------|-------------------------------|-------------------------|-------------------------|-----------------|--------|--------|
| Secure your account by a  | dding phone verification to j | rour password. View vid | to to know how to secur | re your account |        |        |
| Step 2: Enter the         | verification code fro         | m the mobile ap         | 2                       |                 |        |        |
| Enter the verification of | ode displayed on your app     | ]                       |                         |                 |        |        |
|                           |                               |                         |                         |                 |        |        |
|                           |                               |                         |                         |                 |        |        |
|                           |                               |                         |                         |                 |        |        |
|                           |                               |                         |                         |                 | Cancel | Verify |

### **Success Authenticating into Power BI**

Once authenticated into Power BI, the home screen will look similar to this. Confirm that the URL reached is: https://app.powerbigov.us/home?ctid=3ce07c0b-30c5-4bcd-ad92-238975b649af

| Power BI X +                                                               | 2-tid-2-007-06 20-5 4bod ad01 1200756640-f                                                   |                               |                 |                  |                                                                                                    |                 |                 |                    | æ |   | ×<br>۹ اک | ♥ 10 ★ | · · · | <ul> <li>✓ -</li> <li>Ø 10 ★ ★</li> </ul> | <ul> <li>✓ –</li> <li>Ø 10 ★ ★ </li> </ul> | <ul> <li>✓ -</li> <li>● 10 ± ± □</li> </ul> | <ul> <li>✓ -</li> <li>Ø 10 ± ± □</li> </ul> |
|----------------------------------------------------------------------------|----------------------------------------------------------------------------------------------|-------------------------------|-----------------|------------------|----------------------------------------------------------------------------------------------------|-----------------|-----------------|--------------------|---|---|-----------|--------|-------|-------------------------------------------|--------------------------------------------|---------------------------------------------|---------------------------------------------|
| Power Bl         Home                                                      | 2100-3020700-3003-4000-8032-230373004381                                                     |                               |                 |                  |                                                                                                    |                 |                 | ۵<br>۵             | 7 | ₹ | ₹ 5       | ± ?    | ± ?   | ± ? ©                                     | ⊻ ? ☺                                      | ⊻ ? ©                                       | <u>↓</u> ? ©                                |
| Home<br>(+)<br>Create                                                      | Good morning,<br>Find and share actionable insights                                          | to make data-driven decisions |                 |                  |                                                                                                    |                 | + New n         | <mark>eport</mark> |   |   |           |        |       |                                           |                                            |                                             |                                             |
| Browse                                                                     | Recommended                                                                                  |                               |                 |                  |                                                                                                    |                 |                 | < >                |   |   |           |        |       |                                           |                                            |                                             |                                             |
| Data hub<br>Data hub<br>Apps<br>Apps<br>Metrics<br>Peployment<br>pipelines | Getting started with Power BI          Image: Contract of the started with Power BI concepts | Cetting started with Power BI | P Getting start | ed with Power BI | P Getting started with Power BI I getting started with Power BI I getting started with Power BI rep | Getting starter | d with Power Bl |                    |   |   |           |        |       |                                           |                                            |                                             |                                             |
| Workspaces                                                                 | Recent Favorites My apps                                                                     |                               |                 |                  |                                                                                                    |                 |                 | See all            |   |   |           |        |       |                                           |                                            |                                             |                                             |
| 8<br>My                                                                    | 🗋 Name                                                                                       |                               | Туре            | Opened           | Location                                                                                            | Endorsement     | Sensitivity     |                    |   |   |           |        |       |                                           |                                            |                                             |                                             |
| workspace                                                                  | *USA Staffing Datasets - UAT                                                                 | $\Leftrightarrow$             | Workspace       | 19 hours ago     | Workspaces                                                                                          | _               | _               |                    |   |   |           |        |       |                                           |                                            |                                             |                                             |
|                                                                            | ■ *USA Staffing Datasets ♥                                                                   |                               | Workspace       | 19 hours ago     | Workspaces                                                                                          | _               | _               |                    |   |   |           |        |       |                                           |                                            |                                             |                                             |

## Using the Authenticator App

The initial Authenticator app set up is a one-time action. On future visits to connect.opm.gov, you will need to sign in using the Authenticator app.

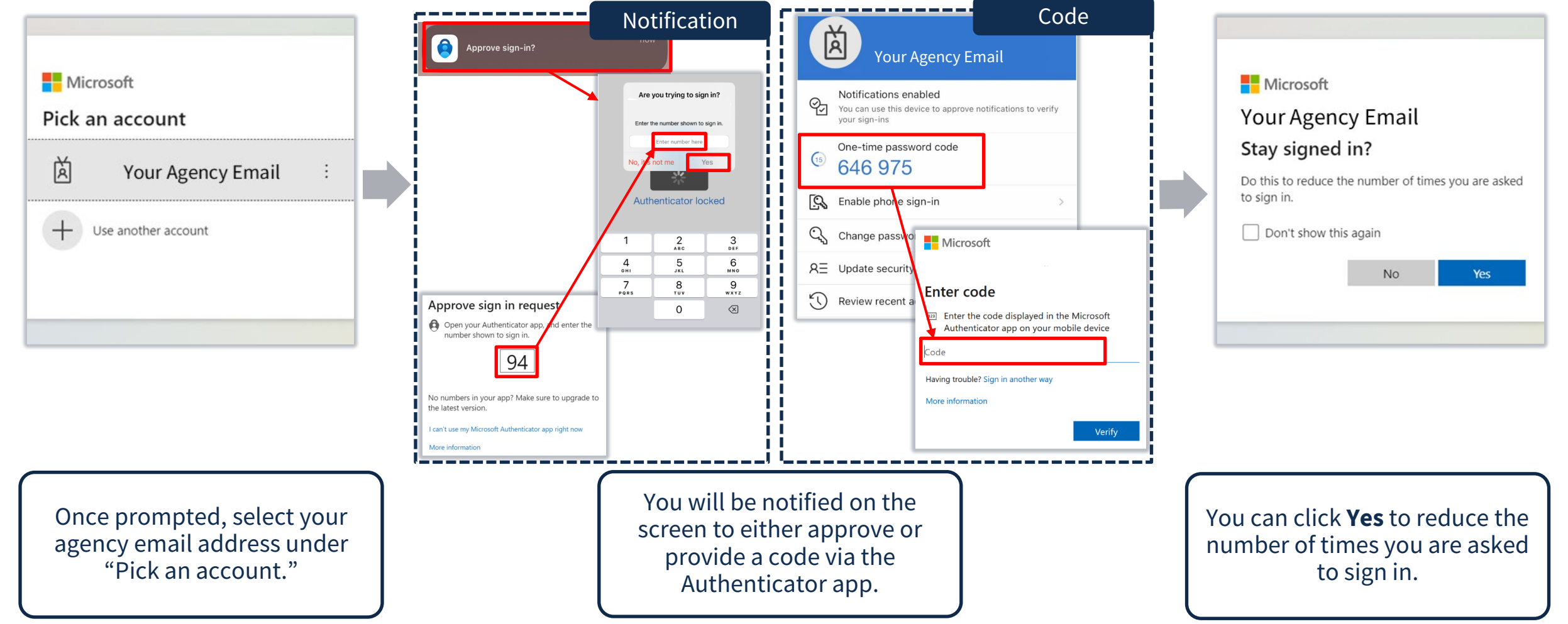

## **Troubleshooting Tips**

#### Q: I'm in Power BI but do not see my home agency organization workspace(s).

A: If you successfully log into Power BI but do not see the USA Staffing Power BI assets listed above, clear your browser cache (**Ctrl** + **Shift** + **Delete** from within browser) for all time, close, and restart your browser session and try logging in again using the provided link. Next, try switching browsers (if available). Finally, try again after rebooting your computer.

#### Q: I received a message that my account has been locked.

A: Please take a screenshot of the error message and submit with the Help Desk ticket or message to USA Staffing Lead or Account Manager.

#### Q: I received a message that my account is blocked due to suspicious activity.

A: Please take a screenshot of the error message and submit with the Help Desk ticket or message to USA Staffing Lead or Account Manager.

#### Q: I received a message that says "Something went wrong. Please try again later."

A: First, try clearing your browser cache (**Ctrl** + **Shift** + **Delete** from within browser) for all time, close, and restart your browser session and try logging in again using the provided link. Next, try switching browsers (if available). Finally, try again after rebooting your computer. If the problem persists, please send a screenshot of the error message and submit with the Help Desk ticket or message to USA Staffing Lead or Account Manager.

# **Troubleshooting Tips**

#### Q: I have a new phone and need to move the Authenticator app to the new device.

A: Open Microsoft Authenticator on your old phone, go to **Settings**, and enable cloud backups. Install Microsoft Authenticator app on your new phone and tap **Begin Recovery**. The accounts that were backed up from your old phone will be transferred to your new phone. Refer to <u>https://support.microsoft.com/en-us/account-billing/back-up-and-recover-account-credentials-in-the-authenticator-app-bb939936-7a8d-4e88-bc43-49bc1a700a40</u> for detailed instructions. Seek local help desk support if you need additional assistance.

#### Q: I do not see my email address on the "Pick an account" dialog box.

A: Choose + Use another account and type in the appropriate email address.

| Microsoft             |  |
|-----------------------|--|
| Pick an account       |  |
| 菡                     |  |
| 菡                     |  |
| + Use another account |  |
|                       |  |

For additional frequently asked questions about Microsoft Authenticator app, refer to <u>https://support.microsoft.com/en-us/account-billing/common-questions-about-the-microsoft-authenticator-app-12d283d1-bcef-4875-9ae5-ac360e2945dd</u>

## **Need Help?**

- Step-by-step Microsoft Authenticator app set up instructions available at: <u>https://support.microsoft.com/en-us/account-billing/set-up-an-authenticator-app-as-a-two-step-verification-method-2db39828-15e1-4614-b825-6e2b524e7c95</u>
- If you need assistance or receive an error message, refer to the troubleshooting tips in this job aid. Submit a Help Desk ticket through USA Staffing. Please send a screenshot of any error message received with the ticket.

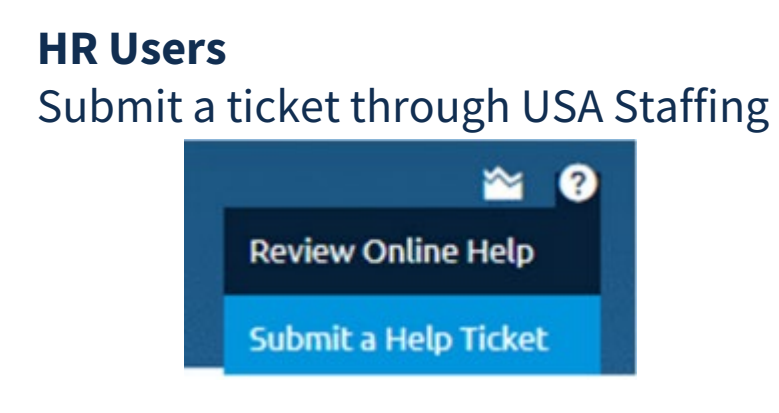

#### **Report Author Only and AFD Users**

Contact your internal USA Staffing Lead or Account Manager to submit a ticket on your behalf.

Or send an email to <u>USAStaffingData@opm.gov</u>